## Сброс настроек базы Mobile SMARTS

Применимо к продуктам: Mobile SMARTS платформа

## Последние изменения: 2022-05-12

Если Вам необходимо сделать сброс настроек базы, то можете воспользоваться одним из нижеприведенных способов:

1. Откройте папку расположения базы в менеджере баз Mobile SMARTS и удалите оттуда файл customsettings.xml

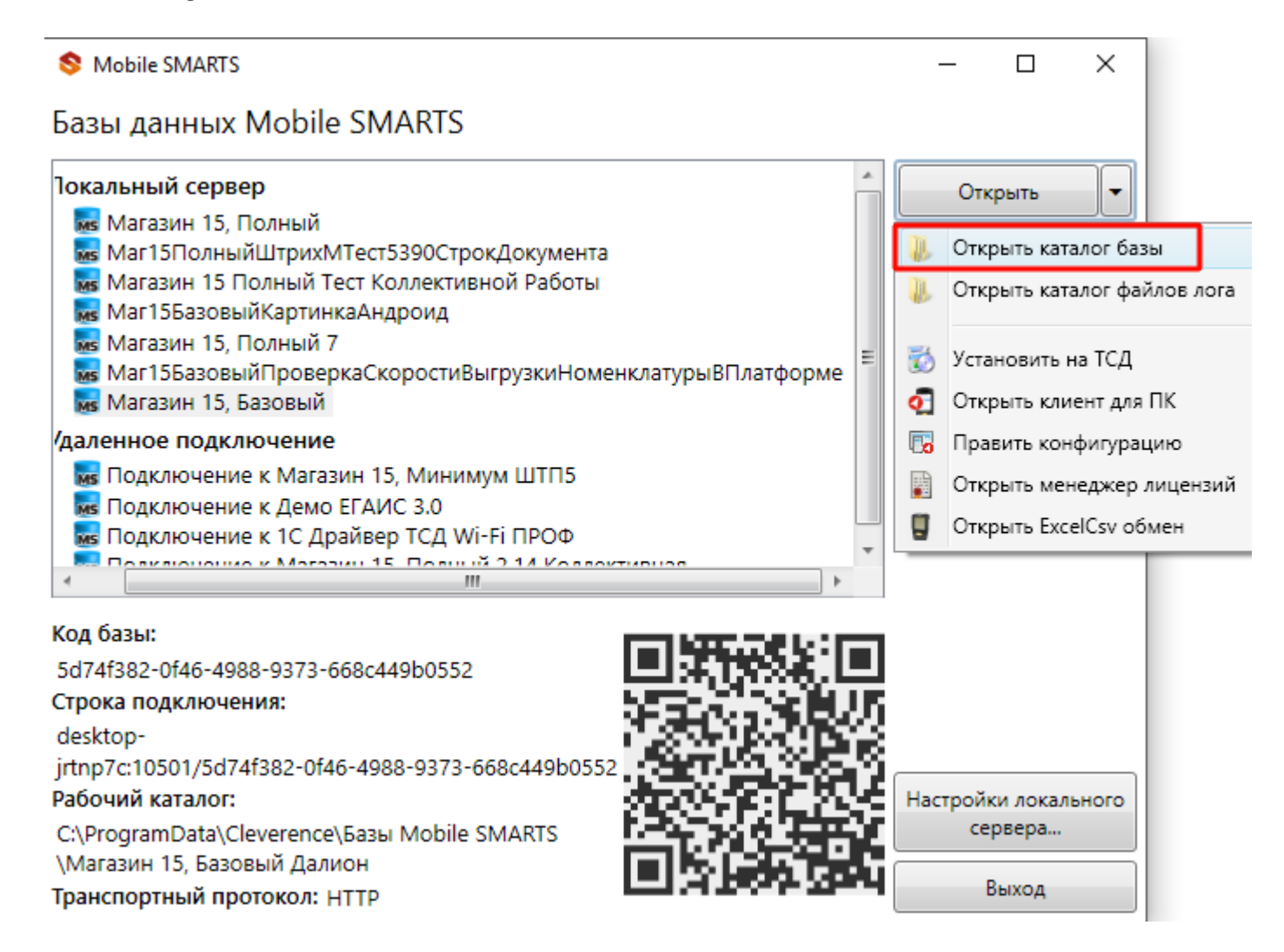

| rence » Базы Mobile SMARTS » Магазин  | 15, Базовый Далион 🚿 | ~                | О Поиск: Маг |
|---------------------------------------|----------------------|------------------|--------------|
| Имя                                   | Дата изменения       | Тип              | Размер       |
| Backup                                | 21.11.2017 10:51     | Папка с файлами  |              |
| Client Installer                      | 21.11.2017 10:50     | Папка с файлами  |              |
| - Connections                         | 21.11.2017 10:51     | Папка с файлами  |              |
| DefaultSettings                       | 21.11.2017 10:50     | Папка с файлами  |              |
| - Documents                           | 21.11.2017 10:50     | Папка с файлами  |              |
| Licenses                              | 21.11.2017 10:51     | Папка с файлами  |              |
| Logs                                  | 21.11.2017 10:50     | Папка с файлами  |              |
| Server                                | 21.11.2017 10:50     | Папка с файлами  |              |
| XIsCsv                                | 21.11.2017 10:50     | Папка с файлами  |              |
| 📙 Обработки 1С                        | 21.11.2017 10:50     | Папка с файлами  |              |
| 1CConfigs.xml                         | 21.11.2017 10:50     | Файл "XML"       | 9 KE         |
| AppDescription.xml                    | 21.11.2017 10:50     | Файл "XML"       | 2 КБ         |
| appres.resources                      | 21.11.2017 10:50     | Файл "RESOURCES" | 249 KE       |
| Cleverence.InstallTemplate.Retail.dll | 21.11.2017 10:50     | Расширение при   | 112 КБ       |
| e customsettings.xml                  | 21.11.2017 10:51     | Файл "XML"       | 3 КБ         |

После удаления, необходимо заново задать начальные настройки базы. Нажмите кнопку «Открыть» в менеджере баз.

| S Mobile SMARTS                                                                                                    |   | _  |                    | × |
|----------------------------------------------------------------------------------------------------|---|----|--------------------|---|
| Базы данных Mobile SMARTS                                                                                                    |   |    |                    |   |
| <b>Іокальный сервер</b><br>Магазин 15, Полный<br>Маг15ПолныйШтрихМТест5390СтрокДокумента                                                  | * | От | крыть              | • |
| 🐻 Магазин 15 Полный Тест Коллективной Работы<br>🔜 Маг15БазовыйКартинкаАндроид<br>🔜 Магазин 15. Полный 7.                                  |   | Да | обавить            |   |
| <ul> <li>Магазин 15, нолный 7</li> <li>Маг15БазовыйПроверкаСкоростиВыгрузкиНоменклатурыВПлатформе</li> <li>Магазин 15, Базовый</li> </ul> | = | EN | менить<br>о́новить |   |
| /даленное подключение                                                                                                    |   |    |                    | _ |
| 😡 Подключение к Магазин 15, Минимум ШТП5<br>М Подключение к Демо ЕГАИС 3.0<br>М Подключение к 1С Драйвер ТСД Wi-Fi ПРОФ                   |   | د  | /далить            |   |

Откроется окно мастера настроек базы, настраиваем, как это описано в инструкции по установке:

| CL | F\/ | FR  | ΕN | CF  | RH  | <br>3/4   |
|----|-----|-----|----|-----|-----|-----------|
|    |     | LI. |    | CL. | 110 | $J_{I} =$ |

| 🧊 Настройка "Магазин 15, Базовый" | _ |          |
|-----------------------------------|---|----------|
| Начало                            |   | ŝ        |
| Начало настройки!                 |   |          |
| Помощь Начать                     |   | Прервать |

2. Используя ярлык на рабочем столе, откройте приложение, и в списке слева выберите «Сброс настроек -> ДА».

🟮 База «Магазин 15, Полный», папка «С:\ProgramData\Cleverence\Базы Mobile SMARTS\Maraзин 15, Полный»

| 2E      | Mobile SMARTS          | Начало ра | боты                                |                          |                             |  |  |
|---------|------------------------|-----------|-------------------------------------|--------------------------|-----------------------------|--|--|
| Запу    | стить мастер настройки |           | Магазин                             | <mark>і 15, Пол</mark> н | ый, v.1.1.1.155             |  |  |
| Начал   | 10                     | 0-0       | База данных «I                      | Иагазин 15, Полн         | ЫЙ» <u>подробнее о базе</u> |  |  |
| Мони    | торинг                 |           |                                     |                          |                             |  |  |
| Лице    | нзии                   |           |                                     |                          |                             |  |  |
| ⊿ Настр | ойки                   | 10        | Конфигурация: Розни                 | 1a v 2 2                 |                             |  |  |
| Ma      | астер настройки        |           | Версия 1С: 8.3                      | ια ν.ε.ε                 |                             |  |  |
| По      | дключение 1С           |           | Папка/Адрес базы: File="C:\1CBase"; |                          |                             |  |  |
| Pe      | дактор параметров      |           |                                     |                          |                             |  |  |
| Cố      | рос настроек           |           | Онлайн: 🕨                           |                          |                             |  |  |
| ⊿ Помо  | щь                     |           | Открыть базу 1С                     | Настройки подключения    |                             |  |  |
| 0       | Desteature             |           |                                     |                          |                             |  |  |
|         |                        |           |                                     |                          |                             |  |  |

База «Магазин 15, Полный», папка «С:\ProgramData\Cleverence\Б... 🗡

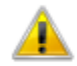

Вы уверены, что хотите сбросить все ранее сделанные настройки? Мастер настройки будет запущен заново!

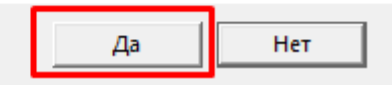

После сброса настроек откроется окно мастера настройки, в котором будет необходимо пройти весь путь заново.

## Не нашли что искали?

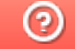

Задать вопрос в техническую поддержку